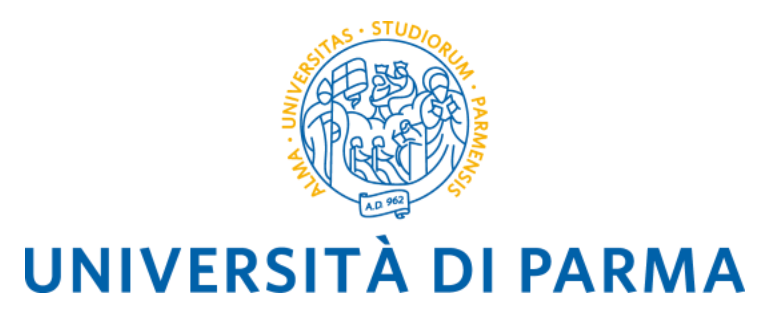

BANDO UNICO PER LA MOBILITÀ EUROPEA ED INTERNAZIONALE PER L'A.A. 2024-2025

MOBILITÀ A FINI DI STUDIO

(per gli ambiti ERASMUS+ SMS, Overworld e Progetti Speciali)

**ISTRUZIONI PER LA COMPILAZIONE DELLA DOMANDA DI CANDIDATURA ONLINE** 

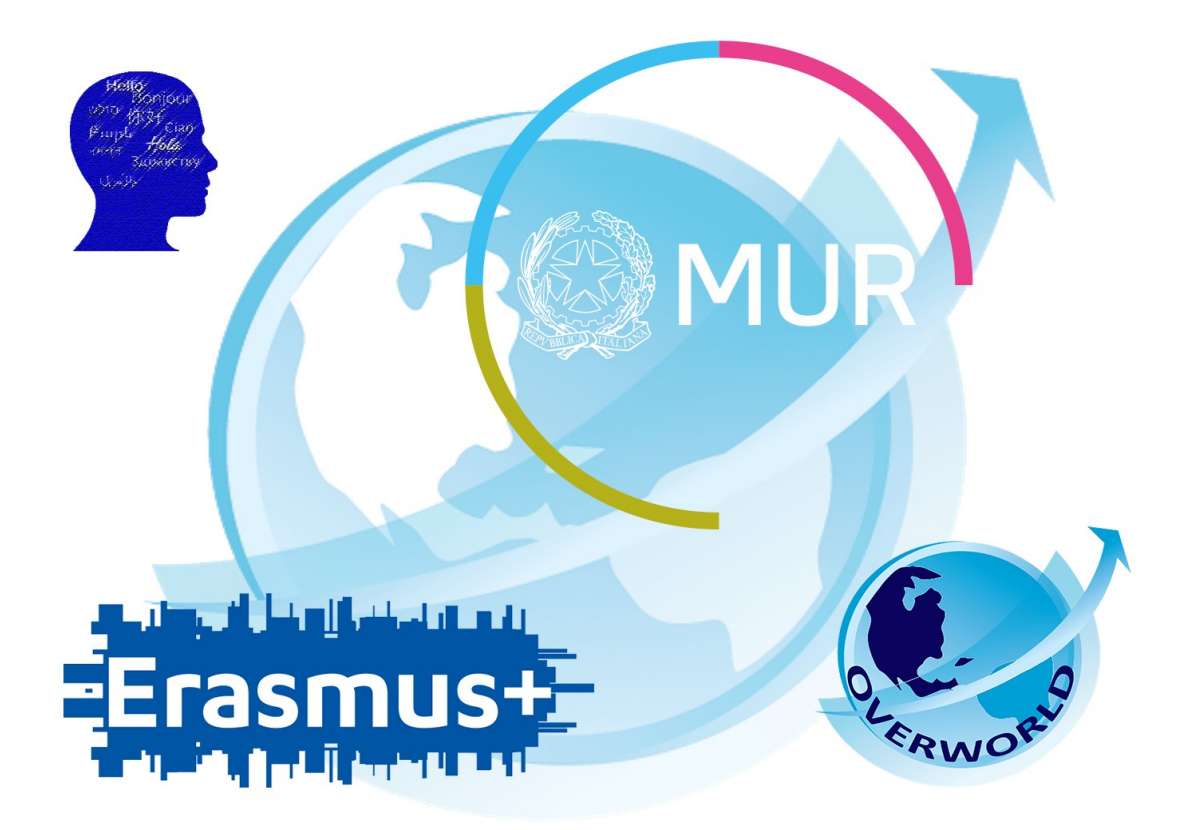

# INFORMAZIONI GENERALI

Il Bando Unico per mobilità europea e internazionale a fini di studio consente a studenti, dottorandi e specializzandi di trascorrere un periodo di mobilità all'estero presso un Ateneo con cui l'Università di Parma ha stipulato un accordo bilaterale.

Prima di candidarti, sei tenuto a **verificare** sulle pagine web delle Università straniere **l'offerta** formativa e i livelli di conoscenza linguistica richiesti per l'ammissione.

Il Bando è articolato in tre diversi ambiti:

- 1. Ambito ERASMUS+ SMS (per studenti iscritti a corsi L, LM, LMCU, corsi di dottorato e scuole di specializzazione);
- 2. Ambito OVERWORLD (per studenti iscritti a corsi L, LM, LMCU);
- 3. Ambito PROGETTI SPECIALI (per studenti iscritti a corsi L, LM, LMCU);

## PUOI SELEZIONARE FINO AD UN MASSIMO DI 4 (QUATTRO) PREFERENZE COMPLESSIVE A PRESCINDERE DAL NUMERO DI AMBITI PER I QUALI COMPILI LA DOMANDA.

Prima di procedere con la compilazione della domanda di candidatura, assicurati di avere a portata di mano i seguenti file, salvati in formato PDF:

- Autocertificazione iscrizione con esami sostenuti
- Lettera motivazionale N.B. SE PRESENTI LA DOMANDA PER PIU' AMBITI, LA LETTERA MOTIVAZIONALE PRESENTATA DEVE ESSERE LA STESSA. E' obbligatorio utilizzare l'Allegato F.
- Eventualmente, ogni altro documento che ritieni utile ai fini della selezione (ad es. certificazioni linguistiche).

### COME RECUPERARE QUESTI DOCUMENTI?

Autocertificazione iscrizione con esami sostenuti

Puoi scaricare questo documento dalla sezione di ESSE3, Servizi di Segreteria Online/ "Autocertificazione iscrizione con esami".

Esse3 presenterà l'elenco degli esami sostenuti nel corso di studio al quale sei attualmente iscritto. Se sei già in possesso di una laurea triennale o hai iniziato l'Università presso un altro istituto, dovrai recuperare e allegare anche l'autocertificazione degli esami svolti nel corso di studi precedente.

Ti ricordiamo che, per ogni voce, puoi allegare un solo file, quindi dovrai unire i documenti in un unico file.

### Lettera Motivazionale

Il modulo (Allegato F) è disponibile nella <u>pagina web del Bando</u>. Dovrai scaricare il formato word del modulo e compilarlo sul pc, quindi stamparlo o generarne un pdf per inserire la firma (autografa o digitale). Una volta compilata e firmata, dovrai allegare la lettera motivazionale alla domanda online. Ti ricordiamo che la lettera motivazionale è una sola a prescindere dal numero di ambiti a i quali ti candidi.

#### Eventuali ulteriori certificazioni

Se possiedi una certificazione linguistica internazionale, è possibile allegarla in questa sezione, così come ogni ulteriore documento che ritieni utile ai fini della selezione.

# Ti ricordiamo che, per ogni voce, può essere allegato un solo file, quindi dovrai scansionare i documenti in un unico file.

N.B. Se hai superato l'idoneità linguistica prevista dal tuo corso di studi, questa comparirà dall'elenco degli esami sostenuti. Verifica che il livello CEFR di competenza linguistica dell'idoneità sia effettivamente riportato sul certificato.

L'attestato relativo al sostenimento del Language Placement Test non dovrà essere allegato. I risultati del tuo LPT saranno inviati direttamente alle Commissioni Esaminatrici.

Una volta pronti tutti i documenti necessari ai fini della candidatura, potrai loggarti sulla pagina ESSE3.

# COMPILARE IL MODULO DI CANDIDATURA ONLINE

| WNIVERSITÀ DI PARMA                                                                                                    | Servizi online                                     | MENU          |
|----------------------------------------------------------------------------------------------------|----------------------------------------------------|---------------|
| Area Riservata                                                                                                    |                                                    |               |
| Da questa pagina puoi accedere a tutti i servizi online a disposizione degli studenti e dei docenti dell'Università degli Studi di Parma:<br>• se accedi per la prima volta registrati e attiva la aassword:<br>• se sei gli in possesso dello username temporaneo. Ilasciato con la registrazione, ed hai attivato la password accedi tramite login:<br>• se sei uno studente o docente dell'Università d'arma, gli a no possesso delle credenziali definitive (mail di ateneo e relativa password), accedi tramite login. |                                                    |               |
| SMARRIMENTO USERNAME O PASSWORD Recupero Jassword Recupero password                                                                                                    |                                                    |               |
| CAMBIAMENTO DEL LAYOUT DI ESSE3<br>Dal 26 ottobre 2018 ESSE3 ha cambiato layout. La nuova cornice ha le seguenti caratteristiche:<br>• responsive ciole si datatta graficamente al dispositivo utilizzato (PC, Tablet, Smartphone):<br>• accessibile da screen reader;<br>• moderna nel design dove ili menti e sempre nascosto ma attivabile dari <mark>roona hamburger (composta da tre linee orizzontali) <i>in alto a destra</i> .</mark>                                                                               |                                                    |               |
| PRESENTAZIONE DEI PIANI DI STUDIO                                                                                                    | erro la Corretorio Studenti di competenza          |               |
| QUESTIONARI DI VALUTAZIONE DELLA DIDATTICA Gli studenti n corso sono chiamati a compilare i <u>questionari di valutazione della didattica</u> degli insegnamenti previsti nel proprio libretto per l'anno corrente.                                                                                                    | essone <u>angeleerne aldeerne</u> or completernee. |               |
| ISCRIZIONE AGLI ESAMI<br>A partire dalla 1ª sessione di esami di profitto dell'anno accademico 2014/2015 (sessione "anticipata") sarà possibile <u>iscriversi agli esami di profitto</u> esclusivamente mediante questo sistema. Per consultare le date di tutti gl<br>incegnamento dicca sul link a sinistra Bacheca Appelli.                                                                                                    | i esami di un dato Dipartimento, corso di laurea o |               |
| ATTENZIONE: per iscriverti ad un esame devi effettuare il login al sistema; una volta collegato potrai vedere le prove d'esame dei soli insegnamenti presenti nel tuo libretto elettronico.                                                                                                    |                                                    |               |
| VERBALIZZAZIONE ELETTRONICA<br>Informazioni sulla <u>verbalizzazione elettronica</u> .                                                                                                    |                                                    |               |
| FAQ: FREQUENTLY ASKED QUESTIONS Risposte alle domande più frequenti.                                                                                                    |                                                    |               |
| DIRITTO ALLO STUDIO<br>Se si ritiene di essere nelle condizioni di richiedere un beneficio relativo alle tasse studentesche, occorre consultare preliminarmente il sito di ER.GO Azienda Regionale per il Diritto agli Studi Superiori.                                                                                                    |                                                    |               |
|                                                                                                    |                                                    |               |
| Home Sito Ateneo                                                                                                    |                                                    |               |
|                                                                                                    | Informativa utilizzo cook                          | ie   © CINECA |
|                                                                                                    |                                                    |               |

Una volta fatto l'accesso, seleziona la voce MOBILITA' INTERNAZIONALE IN USCITA/OUTBOUND MOBILITY dal menù a destra:

| UNIVERSITÀ DI PARMA         | A AZ            |                     |   | Servizi    |                                                               |          |  |
|-----------------------------|-----------------|---------------------|---|------------|---------------------------------------------------------------|----------|--|
| Area Studente               |                 |                     |   |            |                                                               |          |  |
| Informazioni sullo studente |                 |                     |   |            | Home                                                          | >        |  |
| Tipo di corso               |                 | Corso di Laurea     |   |            | Sogratoria                                                    |          |  |
| Profilo studente            |                 | Studente Standard   |   |            |                                                               | <u> </u> |  |
| Anno di Corso               |                 | 2                   | 2 |            |                                                               |          |  |
| Data immatricolazione       |                 | 28/08/2018          |   |            | Carriera                                                      | ,        |  |
| Corso di studio             |                 | [3014] - LETTERE    |   |            |                                                               |          |  |
| Ordinamento                 |                 | [3014-16] - LETTERE |   |            | Esami                                                         | >        |  |
| Part Time                   |                 | NO                  |   |            | Tirocini e stage                                              |          |  |
| Situazione iscrizioni       |                 |                     |   | Cer        | –<br>Mobilità internazionale in entrata /<br>Inbound mobility | >        |  |
| Anno accademico             | Corso di Studio | Anno corso          |   |            | Mobilita' internazionale in uscita /                          |          |  |
| 2018/2019                   | 3014 LETTERE    |                     |   | /          |                                                               |          |  |
| 2019/2020                   | 3014 LETTERE    |                     | 2 | 30/09/2019 | Questionari                                                   |          |  |
|                             |                 | :<br>:              |   |            | Informazioni Ateneo                                           |          |  |
|                             |                 |                     |   |            | Information Bridge to                                         |          |  |
|                             |                 |                     |   |            | informazioni studente                                         |          |  |
| Home Sito Ateneo            |                 |                     |   |            | Elezioni Studentesche                                         |          |  |

A questo punto sarà visibile un menu a tendina.

Seleziona:

- **EXCHANGE PROGRAMS** per candidarti all'ambito Erasmus+ SMS L-LM-LMCU-PhD del tuo Dipartimento di afferenza

Seleziona:

- ACCORDI BILATERALI per candidarti all'ambito Overworld
- ACCORDI BILATERALI per candidarti all'ambito Progetti Speciali

La pagina web mostrerà una finestra con tutti i bandi aperti e disponibili per l'iscrizione:

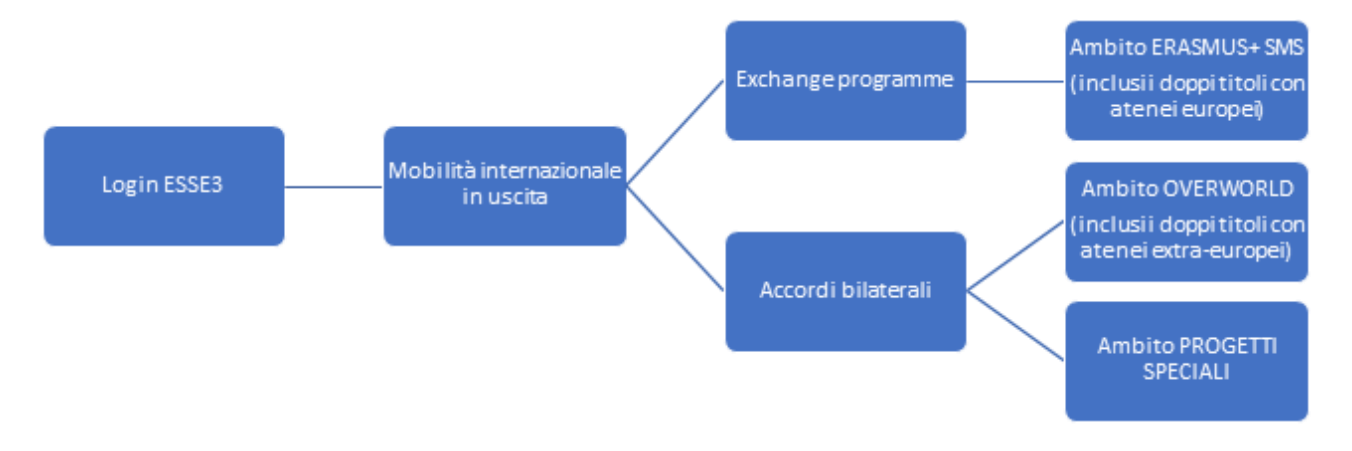

Una volta selezionato l'ambito scegli il bando al quale vuoi partecipare cliccando sulla voce AZIONI.

# N.B. DEVI RIPETERE QUESTA OPERAZIONE PER OGNI AMBITO PER IL QUALE INTENDI PRESENTARE UNA DOMANDA DI CANDIDATURA.

PUOI PERTANTO PRESENTARE UNA DOMANDA SU PIU' AMBITI, TENENDO CONTO CHE IL NUMERO MASSIMO DI PREFERENZE (DESTINAZIONI) COMPLESSIVE CHE PUOI ESPRIMERE E' 4 (QUATTRO).

|                                                                                                    | Servizi online                                           |           |             |
|----------------------------------------------------------------------------------------------------|----------------------------------------------------------|-----------|-------------|
| Elenco Bandi di Mobilità Internazionale                                                                                                    |                                                          |           |             |
| Prima di procedere con l'iscrizione al bando è obbligatorio inserire il codice IBAN (percorso HOME/anagrafica/Modifica Dati di Rimborso/Pagamento) scegliendo come modalità di rimborso "Pagamento tramite bonifico ban<br>pagamento).                 | cario <sup>*</sup> (non è possibile scegliere altre moda | alità di  |             |
| L'IBAN deve essere intestato o cointestato al candidato.                                                                                                    |                                                          |           |             |
| Si raccomanda di controllare di aver insento FIDAN <b>correttamente.</b> Diversamente non potrà essere erogato il contributo alla mobilità.<br>Per procedere con l'iscritione cliccare sulla lente a fianco del bando al quale si intende partecipare. |                                                          |           |             |
| Ambito mobilità EXCHANGE PROGRAMS                                                                                                    |                                                          |           | ~           |
|                                                                                                    |                                                          |           |             |
| ERASMUS +                                                                                                    |                                                          |           |             |
| Num.<br>A.A. bando Títolo                                                                                                    | Stat                                                     | Stato     | Azioni      |
| 2018 38 Bando Suppletivo ERASMUS + SMS A.A. 2019/20 - DIP. SCVSA                                                                                                    |                                                          |           | Q           |
| ERASMUS +                                                                                                    |                                                          |           |             |
| Num.                                                                                                    | Stato                                                    | Stato     |             |
| A.A.         bando         Titolo           2018         35         Bando Suppletivo ERASMUS + SMS A.A. 2019/20 - DIP. GIURIS. ST. POL. E INTERNAZ.                                                                                                    | bando<br>6                                               | iscr.     | Q           |
| ERASMUS +                                                                                                    |                                                          |           |             |
| Num                                                                                                    | Stato                                                    | Stato     |             |
| A.A.         bando         Titolo           2018         42         Bando Suppletivo ERASMUS + SMS A.A. 2019/20 · DIP. MEDICINA VETERINARIA                                                                                                    | bando                                                    | iscr.     | Azioni<br>Q |
| ERASMUS +                                                                                                    |                                                          |           |             |
| Num.                                                                                                    | Stato                                                    | Stato     |             |
| A.A.         bando         Titolo           2018         37         Bando Suppletivo ERASMUS + SMS A.A.2019-20 - DIP. MEDICINA E CHIRURGIA                                                                                                    | bando<br>6                                               | iscr.     | Azioni<br>Q |
| ERASMUS +                                                                                                    |                                                          |           | <u> </u>    |
| Num.                                                                                                    | Stato                                                    | Stato     |             |
| A.A.         bando         Titolo           2018         34         Bando Supoletiko FRASMUS + SMS A.A. 2019-20 - DUSIC                                                                                                    | bando                                                    | iscr.     | Azioni      |
| ERASMUS +                                                                                                    |                                                          |           |             |
| Num.                                                                                                    | Stato                                                    | Stato     |             |
| A.A.         bando         Titolo           2018         39         Bando Sunoletkon FRASMIIS & SMS 2019/20 - DIP SCIENZE ALIMENTI E FARMACO                                                                                                    | bando                                                    | iscr.     | Azioni      |
|                                                                                                    | 0                                                        |           | <u> </u>    |
| Num.                                                                                                    | Stato                                                    | Stato     |             |
| A.A.         bando         Titolo           2018         4.1         Bando Suppletion FRASHIIS + SMS & A 2019/20 - DIP SCIENZE MM, FE II.                                                                                                    | bando                                                    | iscr.     | Azioni      |
| ERASMUS +                                                                                                    | 5                                                        |           | ~           |
| Num.                                                                                                    | Stato                                                    | Stato     |             |
| A.a.         bando         Titolo           2018         40         Bando Suppletivo ERASMUS + SMS A.A. 2019-20 - DIP, SC, ECONOMICHE E AZIENDALI                                                                                                    | bando                                                    | iscr.     | Azioni<br>Q |
| ERASMUS +                                                                                                    |                                                          |           | -           |
| Num.                                                                                                    | Stato                                                    | Stato     |             |
| A.A.         bando         Titolo           2018         36         Bando Suppletivo ERASMUS + SMS A.A. 2019/20 - DIP. INGEGNERIA E ARCHITETTURA                                                                                                    | bando                                                    | iscr.     | Azioni      |
| TRAINEESHIP                                                                                                    |                                                          |           |             |
| Num.                                                                                                    | Stato                                                    | Stato     |             |
| A.A.         bando         Titolo           2018         23         Secondo Rando Frasmus + SMT & & 2019-20 (colo 11/ST & 6) SC & DENZA 05/09/2019                                                                                                    | bando                                                    | iscr.     | Azioni      |
| reserves<br>For a second as                                                                                                    | 5                                                        |           | 4           |
| En Link esterno                                                                                                    |                                                          |           | —           |
| Q Dettaglio/tscrizione                                                                                                    |                                                          |           |             |
| Iscritto al bando                                                                                                    |                                                          |           |             |
| iscrizione non compretata     Scrizioni aperte                                                                                                    |                                                          |           |             |
| Iscritioni chiuse                                                                                                    |                                                          |           |             |
|                                                                                                    |                                                          |           |             |
| Home Sto Ateneo                                                                                                    |                                                          |           |             |
|                                                                                                    | Informativa utilizz                                      | to cookie | D CINECA    |
|                                                                                                    |                                                          |           |             |

Si apre una pagina riepilogativa con le Azioni disponibili:

| UNIVER<br>il mondo che ti     |                                                                                                    | 34                           |      |                 |                                              | Servizi online | MENU |
|-------------------------------|----------------------------------------------------------------------------------------------------|------------------------------|------|-----------------|----------------------------------------------|----------------|------|
| Candidatura Bandi (           | di Mobilità Internazionale                                                                                     |                              |      |                 |                                              |                |      |
| n questa pagina è possibile e | ffettuare l'iscrizione al bando e seguire tutte le fasi della prop                                             | ia candidatura.              |      |                 |                                              |                |      |
| Dati Bando                    |                                                                                                    |                              |      |                 |                                              |                |      |
| Titala                        |                                                                                                    |                              |      |                 | Dende Seconder SMS & A 2020 2024 Die DUSIS   |                |      |
|                               |                                                                                                    |                              |      |                 | Bando Erasmus+ sms A.A. 2020-2021 Dip. DUSIC |                |      |
| Compilazione domande          |                                                                                                    |                              |      |                 | dai 19/01/2020 ai 14/02/2020 23:00           |                |      |
| Ulteriori informazioni        |                                                                                                    |                              |      |                 | Q val al dettaglio del bando                 |                |      |
| Fase<br>Iscrizione al bando   | Attività           1         Compilazione Modulo di Candidatura           2         Upload Allegati Iscrizione | obbligatoria<br>obbligatoria | Info | Stato<br>6<br>8 | Legenda:                                     |                |      |
|                               | 3 Conferma iscrizione al bando                                                                                 | obbligatoria                 |      | A               | 6 attività aperta                            |                |      |
| Assegnazione Sede             | 4 Pubblicazione dati Graduatoria                                                                               |                              |      | A               | attività bloccata                            |                |      |
|                               |                                                                                                    |                              |      |                 | 🖌 attività completata                        |                |      |
|                               |                                                                                                    |                              |      |                 | ① ulteriori informazioni                     |                |      |
| 1 - Compilazione Mo           | dulo di Candidatura                                                                                            |                              |      |                 |                                              |                | 6    |
|                               |                                                                                                    |                              |      |                 |                                              |                |      |

Clicca su **COMPILA IL MODULO** e procedi con l'iscrizione al bando.

Per procedere con l'iscrizione dovrai selezionare ☑ tutti i **REQUISITI** elencati nella pagina riportata qui sotto:

**N.B.** Requisito N. 1 – Se **non** hai già usufruito di una mobilità Erasmus indica Valore = 0 (Zero)

| Bando                 | ERASMUS + SMS A.A 2019-20 -DUSIC                                                                                                    |        |
|-----------------------|----------------------------------------------------------------------------------------------------|--------|
| È stata ri            | hiesta l'iscrizione al bando di mobilità internazionale Bando ERASMUS + SMS A.A 2019-20 - DUSIC                                                                                                    |        |
| E' possib             | le esprimere il numero di preferenze indicate nel bando di concorso. Le scelte sono solo orientative e non saranno vincolanti per la Commissione che stilerà la graduatoria.                                                                                                    |        |
| Per proc<br>Per uscir | dere con l'iscrizone premere ISCRIVI<br>dalla procedura premere ANNULLA                                                                                                    |        |
| Esami                 | registrati                                                                                                    |        |
| Verif<br>Torna in     | ca nel libretto (percorso CARITIERA/esami) gli esami registratti.<br>questa pagina per effettuare l'iscrizione ed eventuamente indica altri esami nel campo Dichiarazioni aggiuntive.                                                                                                    |        |
| Ricordat<br>Gli stude | di scaricare l'Autocertificazione iscrizione con Esami (percorso SEGRETERIA/certificati) e di allegaria alla domanda di candidatura.<br>Iti iscritti alla laurea magistrale devono scaricare e allegare anche l'Autocertificazione Titolo Finale con Esami della laurea triennale                                                                                                    |        |
| L'Autoce              | tiffcazione deve sempre essere firmata dal candidato.                                                                                                    |        |
| N.B. IN C             | DDA ALL' ELLE SEDI DISPONIBILI E' PRESENTE LA MEDIA ESAMI (ARITMETICA) E LA MEDIA PONDERATA DEL CANDIDATO.                                                                                                    |        |
| ATTENZ)               | NNE per pro-                                                                                                    |        |
|                       | Requisito                                                                                                    | Valore |
|                       | al aver preso visione del bando di concorso e di essere in possesso dei requisiti di anzianita e di mento, (requisito dobigatorio)                                                                                                    |        |
|                       | di essere regolarmente iscritto all'ateneo(requisito obbligatorio)                                                                                                    |        |
|                       | di essere a conoscenza di tutti i requisiti richiesti dal bando di mobilità internazionale (requisito obbligatorio)                                                                                                    |        |
|                       | di essere a conoscenza che il numero delle borse e la durata di permanenza all'estero a esse associata potrebbero subire variazioni dovute alla natura dinamica che caratterizza la stipula degli accordi bilaterali di scambio con le Università<br>partner(requisito obbligatorio)                                                                                                    |        |
|                       | di essere a conoscenza che la durata minima del soggiorno all'estero per ottenere lo status di studente Erasmus Plus SMS è di 3 (TRE) mest, la durata massima di 12 (DODICi) mest. (requisito obbligatorio)                                                                                                    |        |
|                       | di avere già usufruito di una mobilità Erasmus+ (oppure LLP/Erasmus, Erasmus Placement, Erasmus Mundus Azione 1 ed Azione 2) per il numero di mesi specificato. Indicare numero di mesi e anno accademico: ad es. 6 – 2018-2019. Indicare 0 (ZERO) se<br>non usufruito(requisito obbligatorio)                                                                                                    |        |
|                       | di essere a conoscenza che è possibile usufruire di una mobilità Erasmus+ (per studio e/o per tirocinio, in Paesi UE o Extra-UE) fino ad un massimo di 12 mesi per ogni cicio di studi (LT o LM). Per i corsi di laurea magistrale a ciclo unico (LMCU) il numero<br>massimo di mesi è 2A. Nei calcolo dei 12 (LT e LM) e 24 (LMCU) mesi sono prese in considerazione anche le precedenti esperienze di mobilità effettuate nell'ambito dei Programmi LLP/Erasmus, Erasmus Placement, Erasmus Mundus Azione 1 ed Azione 2<br>remusition oblitazione). |        |
|                       | (reduine constance)                                                                                                    |        |
|                       | (requires consequences)<br>di essere a conscenza che in caso di assegnazione della borsa di studio di mobilità l'accettazione o l'eventuale rinuncia del posto di scambio dovranno essere effettuate entro 10 giorni dalla pubblicazione della graduatoria(requisito obbligatorio)                                                                                                    |        |

A questo punto puoi scegliere le destinazioni per le quali ti vuoi candidare.

**N.B.** Per poter proseguire devi selezionare anche la lingua. La lingua selezionata è quella che intendi utilizzare durante la mobilità.

| e di destinazione                                   | Note                                      | Sottoarea                                             | Durata (mesi) | Preferenze | Cod. Erasmus | Lingua di insegnamento |
|-----------------------------------------------------|-------------------------------------------|-------------------------------------------------------|---------------|------------|--------------|------------------------|
| ARDIFF UNIVERSITY                                   |                                           | [023-2013] Languages                                  | 6             | 1 *        | UK CARDIFF01 | INGLESE .              |
| ACHHOCHSCHULE KOELN                                 |                                           | [0322-2013] Library, information and archival studies | 5             | 2 🔻        | D KOLN04     | TEDESCO •              |
| LAIPĖDOS UNIVERSITETAS                              |                                           | [0231-2013] Language acquisition                      | 6             |            | LT KLAIPED01 |                        |
| ARTIN-LUTHER-UNIVERSITAET HALLE-WITTENBERG          |                                           | [023-2013] Languages                                  | 9             | •          | D HALLE01    | INGLESE<br>TEDESCO     |
| ADAGOGISCHE HOCHSCHULE LUDWIGSBURG                  |                                           | [0231-2013] Language acquisition                      | 9             | •          | D LUDWIGB01  | •                      |
| POLITECHNIKA SLASKA                                 |                                           | [0231-2013] Language acquisition                      | 6             | •          | PL GLIWICE01 | •                      |
| ARISTOTELEIO PANEPISTIMIO THESSALONIKIS             |                                           | [023-2013] Languages                                  | 6             | •          | G THESSAL01  |                        |
| FRIEDRICH-ALEXANDER-UNIVERSITAET ERLANGEN-NUERNBERG |                                           | [0231-2013] Language acquisition                      | 10            | •          | D ERLANGE01  |                        |
| HUMBOLDT-UNIVERSITAET ZU BERLIN                     |                                           | [0322-2013] Library, information and archival studies | 5             | •          | D BERLIN13   | •                      |
| HØGSKOLEN I OSLO OG AKERSHUS                        |                                           | [0322-2013] Library, information and archival studies | 5             | •          | N OSLO60     | •                      |
| ISTANBUL TEKNIK UNIVERSITESI (ITU)                  |                                           | [0223-2013] Philosophy and ethics                     | 6             | •          | TR ISTANBU04 | -                      |
| LATVIJAS UNIVERSITATE                               |                                           | [023-2013] Languages                                  | 10            | •          | LV RIGA01    | -                      |
| PHILIPPS-UNIVERSITAET MARBURG                       |                                           | [0223-2013] Philosophy and ethics                     | 9             | •          | D MARBURG01  | •                      |
| RADBOUD UNIVERSITEIT NIJMEGEN                       |                                           | [0223-2013] Philosophy and ethics                     | 6             | •          | NL NIJMEGE01 | •                      |
| RHEINISCHE FRIEDRICH-WILHELMS-UNIVERSITAET BONN     |                                           | [0222-2013] History and archaeology                   | 9             | •          | D BONN01     | -                      |
| - ALBERT-LUDWIGS-UNIVERSITÄT FREIBURG IM BREISGAU   |                                           | [0223-2013] Philosophy and ethics                     | 12            | •          | D FREIBUR01  | Y                      |
| TALLINNA ÜLIKOOL                                    | Per il primo ciclo è richiesto inglese B1 | [0322-2013] Library, information and archival studies | 5             |            | EE TALLINN05 |                        |

Una volta effettuate le scelte ed aver inserito eventuali dichiarazioni aggiuntive da includere nella domanda, clicca su ISCRIVI.

| - UNIVERSITÉ DE TOULOUSE LE MIRAIL (TOULOUSI                                                                                                    | E II)                | [0232-2013] Literature and linguistics                | 9 | • | F TOULOUS02  |   |
|----------------------------------------------------------------------------------------------------|----------------------|-------------------------------------------------------|---|---|--------------|---|
| - UNIVERSITÉ JEAN MOULIN LYON 3                                                                                                    |                      | [0231-2013] Language acquisition                      | 9 | • | F LYON03     |   |
| - UNIVERSITÉ PARIS DESCARTES                                                                                                    |                      | [0322-2013] Library, information and archival studies | 6 | • | F PARISO05   |   |
| - UNIVERSITY COLLEGE CORK, NATIONAL UNIVERS                                                                                                    | ITY OF IRELAND, CORK | [023-2013] Languages                                  | 3 | • | IRLCORK01    |   |
| - UNIVERSITY OF BATH                                                                                                    |                      | [022-2013] Humanities (except languages)              | 9 | • | UK BATH01    |   |
| - UNIVERSITY OF BATH                                                                                                    |                      | [023-2013] Languages                                  | 9 | • | UK BATH01    |   |
| - UNIVERSITY OF KENT                                                                                                    |                      | [0231-2013] Language acquisition                      | 9 | • | UK CANTERB01 |   |
| - UNIVERSITY OF YORK                                                                                                    |                      | [0222-2013] History and archaeology                   | 6 | • | UK YORK01    |   |
| sostenuti o ulteriori conoscenze<br>linguistiche):                                                                                                  |                      |                                                       |   |   |              |   |
| sostenuti o ulteriori conoscenze<br>linguistiche):                                                                                                  |                      |                                                       |   |   |              |   |
| sostenuti o ulteriori conoscenze<br>linguistiche):<br>dicatori di merito                                                                            |                      |                                                       |   |   |              | _ |
| sostenuti o ulteriori conoscenze<br>linguistichej:<br>idicatori di merito<br>edia voti 28                                                           |                      |                                                       |   |   |              |   |
| sostenuti o ulteriori conoscenze<br>linguistichej:<br>idicatori di merito<br>edia voti 28<br>edia ponderata voti 28, 14                             |                      |                                                       |   |   |              |   |
| sostenuti o uteriori conscenze<br>linguistichej:<br>udicatori di merito<br>edia voti 28<br>edia ponderata voti 28,14<br>etrivi Annulla<br>isoriti   |                      |                                                       |   |   |              |   |
| sostenuti e ulteriori conscenze<br>linguistichej:<br>udicatori di merito<br>edia voti 28<br>edia ponderata voti 28,14<br>ettivi Annulia<br>Isom     |                      |                                                       |   |   |              |   |
| sostenuti o ulteriori conscenze<br>linguistichej:<br>udia toti 28<br>edia ponderata voti 28,14<br>privi Annula<br>boriv                             |                      |                                                       |   |   |              |   |
| sostenuti o ulteriori conscenze<br>linguistichej:<br>hdicatori di merito<br>ledia voti 28<br>edia ponderata voti 28,14<br>scrivi Annula<br>scrivi I |                      |                                                       |   |   |              |   |
| sostenuti o ulteriori conscenze<br>linguistichej:<br>Indicatori di merito<br>liedia voti 28<br>liedia ponderata voti 28,14<br>Serviri Annulia       |                      |                                                       |   |   |              |   |

Per completare la presentazione della domanda dovrai caricare i documenti obbligatori previsti dal bando, cliccando sul link INSERISCI ALLEGATO nella sezione UPLOAD ALLEGATI ISCRIZIONE.

| UNIVERSITÀ DI PARMA                                                                                                    | 2                                                                                                    | ervizi online 🛛 🚍                                                 |
|----------------------------------------------------------------------------------------------------|----------------------------------------------------------------------------------------------------|-------------------------------------------------------------------|
| Candidatura Bandi di Mobilità internazionale<br>In teesa agina è passifia e desarre fossione al tando a seguira tanta le fad della popula cand<br>Companya Mobilità di Candidatore econolas con tassesso. Procedere con l'usitad degli el<br><b>Dati Bando</b>                                                                                                    | Banda Brannan 1983 AA 2006 3001 Dia. DORK<br>en treforazio e Lanciana 2000<br>Constatanente anti lancia |                                                                   |
| Conditions all bands     Constantiations of the complex. El necessario effectivo fuglicad depli integri obi     Canada depli integri obi     Constantiation de la constantiation de la constantiation     Constantiation de la constantiation     Constantiation de la constantiation     Constantiation de la constantiation     Constantiation de la constantiation     Constantiation de la constantiation                                                                                                    | Intel Intel         Legenda:           0         0         0           0         0         0            |                                                                   |
| 1 - Compliatione Modulo di Candidatura     In obvi e di oddanuta è tato ornalerea     Ve quatter andice non escattre i mattre i statute interplate nue escatte     Scatta destatute     Scatta destatute     Scatta destatute     Scatta destatute     Scatta destatute                                                                                                    | regrages<br>Dang: Information and avoing studies                                                        | Pest         Mest           Eq:         5           Eq:         1 |
| 2 - Upload Allegati Istribione<br>Effective volume day any englisher per la personancia el terdo e tagi evolute d'agre<br>la contra de la contanta e la conta de pastile ania gundo surgeno sel conta tur de la<br><b>Teste</b><br>Accordinación la contante de la contante de la contante de la conta de la conta | Tipo<br>A solutiono<br>A solutiono                                                                      |                                                                   |

Ora si aprirà una nuova finestra dove sarà possibile caricare gli allegati (**N.B.** devono essere in formato PDF):

- Autocertificazione iscrizione con esami sostenuti
- Lettera motivazionale N.B. SE PRESENTI LA DOMANDA PER PIU' AMBITI LA LETTERA MOTIVAZIONALE PRESENTATA DEVE ESSERE LA STESSA
- Eventualmente ogni altro documento ritenuto utile ai fini della selezione (ad es. certificazioni linguistiche).

Per inserire l'allegato clicca su ALLEGA.

## N.B.

- Per caricare l'autocertificazione di iscrizione con esami sostenuti e la lettera motivazionale, apri il menu a tendina ALLEGATI OBBLIGATORI. In questo caso è possibile caricare 1 solo file PDF per ogni tipologia di allegato del menu a tendina (1 solo file PDF per la lettera motivazionale e 1 solo file PDF per le autocertificazioni degli esami).
- Per caricare eventuali certificazioni linguistiche utilizza il campo ALLEGATI FACOLTATIVI. Anche in questo caso dovrai scansionare i documenti in un unico file PDF.

| UNIVERSI<br>il mondo che ti aspett                                               | TÀ DI PARMA                                                                                                    | Servizi online 🛛 🚍                                                   |
|----------------------------------------------------------------------------------|----------------------------------------------------------------------------------------------------|----------------------------------------------------------------------|
| Inserimento allegati                                                             |                                                                                                    |                                                                      |
| Utilizzare il campo ALLEGATI OBBLIG<br>caricare le eventuali certificazioni ling | ATORI per caricare l'autocertificazione di iscrizione ed esami sostenuti, la lettera motivazionale e, lar<br>guistiche ed eventuali ulteriori certificazioni utili ai fini della selezione. | ddove richiesto, il CV. Utilizzare il campo ALLEGATI FACOLTATIVI per |
| Dati del bando                                                                   |                                                                                                    |                                                                      |
| Titolo                                                                           | Bando ERASMUS + SMS A.A., 201                                                                                                    | 9-20 -DUSIC                                                          |
| Dati Allegato                                                                    |                                                                                                    |                                                                      |
| Allegati obbligatori                                                             |                                                                                                    | T                                                                    |
| Allegati facoltativi                                                             |                                                                                                    |                                                                      |
| Descrizione                                                                      |                                                                                                    |                                                                      |
|                                                                                  |                                                                                                    |                                                                      |
|                                                                                  |                                                                                                    |                                                                      |
| Allegato (Max 5MByte)                                                            | Scegli file Nessun file selezionato                                                                                                    |                                                                      |
| Allega Esci                                                                      |                                                                                                    |                                                                      |
|                                                                                  |                                                                                                    |                                                                      |

Prima di concludere la procedura di iscrizione è possibile stampare una bozza della domanda di iscrizione (Modulo di Candidatura) N.B. NON E' LA CANDIDATURA AL BANDO DEFINITIVA, L'ISCRIZIONE E' ANCORA IN BOZZA E PUOI ANCORA MODIFICARLA.

| UNIVERSITÀ DI PARMA                                                                                                    | 79 A 7                                                                                                    |                         |                                                                 |                                                                                                    |                                          | Servizi online                                               |                                     |
|----------------------------------------------------------------------------------------------------|----------------------------------------------------------------------------------------------------|-------------------------|-----------------------------------------------------------------|----------------------------------------------------------------------------------------------------|------------------------------------------|--------------------------------------------------------------|-------------------------------------|
| Candidatura Bandi di Mobilità Internazionale<br>In questa pagina è possibile effetuare l'isoridone al bando e seguin<br>internazione<br>Completione Modulo di Candideture evenuto con successo                                                                                                   | e<br>ire tutte le fasi della propria candidatura.<br>. Procedere con l'upload degli allegati e confermere                                                            | fiscrizione al bando.   |                                                                 |                                                                                                    |                                          |                                                              |                                     |
| - Dati Bando                                                                                                    |                                                                                                    |                         |                                                                 | Bando Bramus - SMS A.A. 2020-2021 Dip. DUDIC<br>dei 19401/2020 al H 4002/0020 2000<br>Q (m.A.I detamic dei Januala                                                                                                    |                                          |                                                              |                                     |
| La una socialme al bando non è complexe. El recessorio effe<br>Internan el bando     La constanza el bando     La constanza el bando     La constanza el bando     La constanza el bando     La constanza el bando     La constanza el bando     La constanza el bando     La constanza el bando | stuare holioad degli allegari obbligatori.<br>A<br>testone Mooulo și Candidenur.<br>ada Allegari Ionitone<br>entre acritone și Bando<br>olicatione degli Grabuatoria |                         | оотрина (ма) била<br>острана 6<br>острана 6<br>острана 6        | Legenda:<br>6. soria zoru<br>4. soria zoru<br>4. soria zoru<br>2. soria zoru<br>2. soria zoru<br>3. soria zoru<br>3. soria zoru<br>4. soria zoru<br>3. soria zoru<br>4. soria zoru<br>4. soria zoru<br>4. soria zoru<br>5. soria zoru<br>5. soria zo |                                          |                                                              |                                     |
| 1 - Compilazione Modulo di Candidatura<br>Il mobile di candidaura è cato compilato correctamente<br>Per qualitari di na occarre cancellare il modulo e ricompilato n<br>Sedi scelte<br>Sede di destinazione                                                                                      | nuovemente.<br>Note                                                                                                    | Cod. Erasmus            | Sottoarea                                                       |                                                                                                    |                                          | Web-site Posti                                               | Mesi                                |
| FCARFFUNKESITY     F.RCHINGHICHLE KOKU     F.RCHINGHICHLE KOKU     C- Upload Allegati Iscrizione     Effetuerar Jusiad degli allegati ablgatoti per la persopazione al     acortema esi condistanza i abras sob postibile soli ouando                                                            | il bando e degli eventuali allegati facotativi (er. certi<br>o saranno stati caricati sutti gli allegati obbligatori.                                                | UK CARDIFED<br>D KOLNOG | (023-2013) Languages<br>(02322-2013) Library, information and a | rðind Ruða                                                                                                    |                                          | tige là<br>tige 11<br>★Cancela i modula ⊕ samqa in bossa del | s<br>s<br>modulo d candidatura<br>6 |
| Ttable<br>AusoantRazione torritone con Esami<br>Lettera motivazionale                                                                                                    |                                                                                                    |                         |                                                                 |                                                                                                    | Tipo<br>e obbligatorio<br>e obbligatorio | Abban                                                        | inseriaci allegato                  |

Una volta caricati tutti gli allegati obbligatori e gli eventuali allegati facoltativi, si aprirà la schermata sotto; prima di premere su CONFERMA puoi ancora apportare modifiche cliccando su INDIETRO. Altrimenti, per confermare l'effettiva iscrizione al bando clicca su CONFERMA ISCRIZIONE AL BANDO E STAMPA DEFINITIVA.

| - compliazione modulo di candidatura                                                                                                    | 3                                                    |                                     |                                                       |              |                     |                   |                |
|----------------------------------------------------------------------------------------------------|------------------------------------------------------|-------------------------------------|-------------------------------------------------------|--------------|---------------------|-------------------|----------------|
| modulo di candidatura è stato compilato correttament<br>er qualsiasi modifica occorre cancellare il modulo e rice                                                       | e<br>ompilarlo nuovamente.                           |                                     |                                                       |              |                     |                   |                |
| edi scelte                                                                                                    |                                                      |                                     |                                                       |              |                     |                   |                |
| ede di destinazione                                                                                                    | Note                                                 | Cod. Erasmus                        | Sottoarea                                             |              | Web-site            | Posti             | Mesi           |
| - CARDIFF UNIVERSITY                                                                                                    |                                                      | UK CARDIFF01                        | [023-2013] Languages                                  |              | E.                  | 8                 | 6              |
| FACHHOCHSCHULE KOELN                                                                                                    |                                                      | D KOLN04                            | [0322-2013] Library, information and archival studies |              | Equ                 | 1                 | 5              |
| fettuare l'upload degli allegati obbligatori per la partec<br>conferma della candidatura al bando sarà possibile si<br>Itolo                                            | ipazione al bando.<br>olo quando saranno stati caric | ati tutti gli allegati obbligatori. |                                                       | Tino         |                     | Azioni            |                |
| sutocertificazione iscrizione ed esami sostenuti                                                                                                    |                                                      |                                     |                                                       | obbligatorio |                     | i 🗟 🗃             |                |
| ettera motivazionale                                                                                                    |                                                      |                                     |                                                       | obbligatorio |                     | iii 🗑 📽           |                |
| eventuali altre certificazioni (opzionale)                                                                                                    |                                                      |                                     |                                                       | opzionale    |                     |                   |                |
| ventuali certificazioni linguistiche (opzionale)                                                                                                    |                                                      |                                     |                                                       | opzionale    |                     |                   |                |
| ertificazione francese                                                                                                    |                                                      |                                     |                                                       | libero       |                     | 🛎 📑 🗐             |                |
|                                                                                                    |                                                      |                                     |                                                       | libero       |                     | 🗩 🗃 💼             |                |
| ertificazione inglese                                                                                                    |                                                      |                                     |                                                       |              |                     |                   | nserisci alleg |
| Certificazione inglese                                                                                                    |                                                      |                                     |                                                       |              |                     |                   |                |
| Certificazione inglese<br>3 - Conferma iscrizione al bando                                                                                                    |                                                      |                                     |                                                       |              |                     |                   |                |
| Certificazione inglese<br>3 - Conferma iscrizione al bando<br>ffettuare la conferma dell'iscrizione al bando.<br>Ingo la conferma non sarà più possibile effettuare mod | ifiche.                                              |                                     |                                                       |              | Conferma iscrizio   | one al bando e st | ampa definit   |
| entificazione inglese 3 - Conferma iscrizione al bando remare la conferma dell'accusora al bando, opo la conferma non sarà più possibile effettuare mod                 | ifiche.                                              |                                     |                                                       |              | 🖨 Conferma iscrizio | ane al bando e st | ampa definit   |

| Coloris status - scalar Status - scalar Status - s |             | 0    |
|----------------------------------------------------------------------------------------------------|-------------|------|
|                                                                                                    | 0 - 9 4     |      |
| AMBIENTE DI TEST                                                                                                    | 8           |      |
| WINVERSITÀ DI PARMA Ser                                                                                                    | vizi online | MENU |
| =Conferma iscrizione e Stampa definitiva                                                                                                    |             |      |
| Attendion:     Attendion:     Minit di premere sul Confermat è ancora possibile apportane modifiche alla domanda discundo su 'Indetto'.     Una volta premuto sul publicite Confermat e ancora possibile apportane modifiche alla domanda discundo su 'Indetto'.     Una volta confermata la domanda per constrainente e sumitata nella cartella Dominada di locitatore e prodotta la stampa delinitiva del modulo di candidatura in formato PDF.     La stampa verta per auconstamente e sumitata nella cartella Dominada di locitatore e prodotta la stampa delinitiva del modulo di candidatura in formato PDF.     La stampa verta per auconstamente e sumitata nella cartella Dominada di locitatore e sul 'Indetto'.     Una volta confermata la domanda per conserve sul 'Indetto'.     Per procedere premere il publicante infermati perenere su indetto'. Si ricorda che confermando l'operazione i dati dell'isorisione non saranno più modificabili.     Conterma indetto                                                                                                    |             |      |
| Home Sito Ateneo                                                                                                    |             |      |
|                                                                                                    |             |      |

Per confermare definitivamente la domanda di iscrizione clicca su CONFERMA. Contestualmente alla conferma sarà prodotta automaticamente la stampa definitiva in formato PDF della domanda di iscrizione (Modulo di Candidatura) che verrà visualizzata o scaricata nella cartella Download del PC a seconda delle impostazioni del browser che hai utilizzato.

## Non è necessario inviare questo PDF agli uffici.

Per tornare alla pagina riepilogativa, premi su INDIETRO.

# N.B. QUESTA PROCEDURA DEVE ESSERE COMPLETATA PER OGNI AMBITO PER IL QUALE TI CANDIDI.

In caso di richieste di informazioni o malfunzionamenti della piattaforma ESSE3 scrivi a <u>erasmus@unipr.it</u> oppure\_overworld@unipr.it.